### Virtual School Account Directions Click the option below to go directly to the needed directions.

| Table of Contents                            |   |
|----------------------------------------------|---|
| HVK12 FULL-TIME ACCOUNT DIRECTIONS - CURRENT | 2 |
| HVK12 FULL-TIME ACCOUNT DIRECTIONS - NEW     | 4 |
| HVK12+ PART TIME ACCOUNT DIRECTIONS          | 6 |
| HOME EDUCATION ACCOUNT DIRECTIONS            | 7 |
| PARENT/GUARDIAN ACCOUNT DIRECTIONS           | 8 |

### HVK12 Full-Time Account Directions - CURRENT

- Go to the following website: <u>www.flvs.net</u>
- Login with current username and password

| STUDENT RECORDS |    |     |   |  | WEL                                                   |
|-----------------|----|-----|---|--|-------------------------------------------------------|
| DASHBOARD       |    | Ð   |   |  | Quick Links:                                          |
| MESSAGES        |    | + 🖭 |   |  | Student Resource Center<br>What are Florida Standards |
|                 | IS | >   | 9 |  | FLVS Quick Start<br>Help Center                       |
| LOGOUT          |    |     |   |  | FLVS Corkboard<br>Student Handbook (PDF)              |

- Verify and update personal information (address, phone numbers, email).
- UPDATE YOUR PHYSICAL SCHOOL (Hillsborough Virtual K-12)
- SELECT YOUR SCHOOL COUNSELOR UNDER YOUR ACADEMIC PROFILE

| Hillsborough Virtual K-12 School Counselors |                                         |                  |                             |  |  |  |
|---------------------------------------------|-----------------------------------------|------------------|-----------------------------|--|--|--|
| Elementary School                           | Grade Levels                            | Student Last     | Email Address               |  |  |  |
| Counselors                                  |                                         | Name             |                             |  |  |  |
| Timothy Godshall                            | KG-5 <sup>th</sup> Grade                | Last Names A-Ge  | Timothy.Godshall@hcps.net   |  |  |  |
| Amanda Levy                                 | KG-5 <sup>th</sup> Grade                | Last Names Gf-Or | Amanda.Levy@hcps.net        |  |  |  |
| April Langston                              | KG-5 <sup>th</sup> Grade                | Last Names Os-Z  | April.Langston@hcps.net     |  |  |  |
| Middle School                               | Grade Levels                            | Student Last     | Email Address               |  |  |  |
| Counselors                                  |                                         | Name             |                             |  |  |  |
| Amanda Allen                                | 6 <sup>th</sup> -8 <sup>th</sup> Grade  | Last Names A-K   | Amanda.Allen@hcps.net       |  |  |  |
| Kristin Campbell                            | 6 <sup>th</sup> -8 <sup>th</sup> Grade  | Last Names L-Z   | Kristin.Campbell@hcps.net   |  |  |  |
| High School                                 | Grade Levels                            | Student Last     | Email Address               |  |  |  |
| Counselors                                  |                                         | Name             |                             |  |  |  |
| Jacqueline Drain                            | 9 <sup>th</sup> -12 <sup>th</sup> Grade | Last Names A-G   | Jacqueline.Drain@hcps.net   |  |  |  |
| Christy Carmichael                          | 9 <sup>th</sup> -12 <sup>th</sup> Grade | Last Names H-R   | Christy.Carmichael@hcps.net |  |  |  |
| Corrie McCarthy                             | 9 <sup>th</sup> -12 <sup>th</sup> Grade | Last Names S-Z   | Corrie.McCarthy@hcps.net    |  |  |  |

\*\*HVK12 Counselors are not available for mental health support\*\*

Choose County Virtual School

Please choose which school you'd like to take classes with:

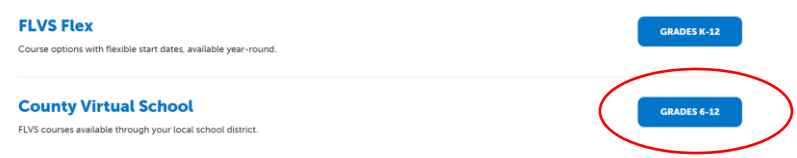

Choose SEGMENT - ALL SEGMENTS (full course) or Segment 1 (Semester 1) or Segment 2 (semester 2), start date MM/DD/YYYY, and Hillsborough Virtual K-12

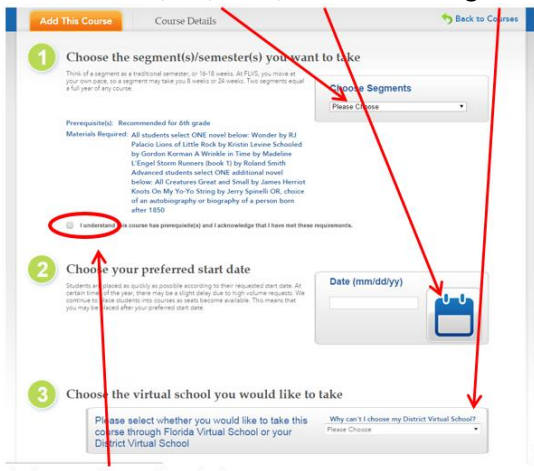

- Check Prerequisite Box if required.
- Click Continue
- Answer Survey (you will be required to do this for every added course)
  - #1 Select your reason(s)
  - o #2 Select YES (part of your school day) or NO (above and beyond your school day)
  - #3 Select your choice NO REFERRAL CODE NEEDED
- Choose Add more courses or Continue
- Student and Parent/Guardian Agreement Check Appropriate boxes and click SUBMIT
- Courses will be verified by your school counselor prior to the start of school.

HVK12 Full-Time Account Directions - NEW

- Go to the following website: <u>www.flvs.net</u>
- Excel Request two Contact Careers © Q
  Located in the upper right-hand corner in the tool bar.
- Choose County Virtual School
   County Virtual School
   FLVS courses available through your school district
- Already know the process? Enroll now
- Click: New Students Start Here
- Choose:
  - I Live in Florida
  - Hillsborough County
  - Public/Charter School Student
- Click: Continue
- Select Educational Level to Narrow Choices:
  - > High School (Regular or Honors or Advanced Placement) OR Middle School (Regular or Advanced)

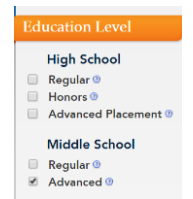

- Select your first course
- Choose SEGMENT ALL SEGMENTS (full course) or Segment 1 (Semester 1) or Segment 2 (semester 2), start date MM/DD/YYYY, and Hillsborough Virtual School

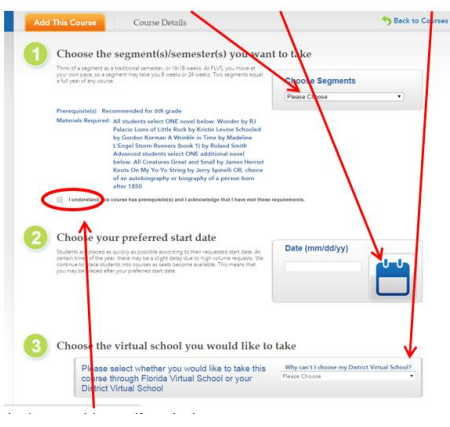

Check Prerequisite Box if required. Click Continue

- Answer Survey (you will be required to do this for every added course)
  - #1 Work Faster/Slower
  - #2 Choose yes or no (doesn't matter)
  - #3 teacher or guidance counselor NO REFERRAL CODE NEEDED
- Click Continue to finish creating your account (your counselor will add the remainder of your courses later)
- PHYSICAL SCHOOL Hillsborough Virtual K-12
- SCHOOL COUNSELOR

| Hillsborough Virtual K-12 School Counselors |                                         |                  |                             |  |  |  |
|---------------------------------------------|-----------------------------------------|------------------|-----------------------------|--|--|--|
| Elementary School                           | Grade Levels                            | Student Last     | Email Address               |  |  |  |
| Counselors                                  |                                         | Name             |                             |  |  |  |
| Timothy Godshall                            | KG-5 <sup>th</sup> Grade                | Last Names A-Ge  | Timothy.Godshall@hcps.net   |  |  |  |
| Amanda Levy                                 | KG-5 <sup>th</sup> Grade                | Last Names Gf-Or | Amanda.Levy@hcps.net        |  |  |  |
| April Langston                              | KG-5 <sup>th</sup> Grade                | Last Names Os-Z  | April.Langston@hcps.net     |  |  |  |
| Middle School                               | Grade Levels                            | Student Last     | Email Address               |  |  |  |
| Counselors                                  |                                         | Name             |                             |  |  |  |
| Amanda Allen                                | 6 <sup>th</sup> -8 <sup>th</sup> Grade  | Last Names A-K   | Amanda.Allen@hcps.net       |  |  |  |
| Kristin Campbell                            | 6 <sup>th</sup> -8 <sup>th</sup> Grade  | Last Names L-Z   | Kristin.Campbell@hcps.net   |  |  |  |
| High School                                 | Grade Levels                            | Student Last     | Email Address               |  |  |  |
| Counselors                                  |                                         | Name             |                             |  |  |  |
| Jacqueline Drain                            | 9 <sup>th</sup> -12 <sup>th</sup> Grade | Last Names A-G   | Jacqueline.Drain@hcps.net   |  |  |  |
| Christy Carmichael                          | 9 <sup>th</sup> -12 <sup>th</sup> Grade | Last Names H-R   | Christy.Carmichael@hcps.net |  |  |  |
| Corrie McCarthy                             | 9 <sup>th</sup> -12 <sup>th</sup> Grade | Last Names S-Z   | Corrie.McCarthy@hcps.net    |  |  |  |

\*\*HVK12 Counselors are not available for mental health support\*\*

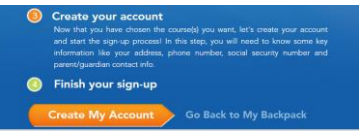

- "Finish your sign up" Create your account
- Enter all personal information make sure EVERYTHING is spelled correctly.
  - Only use Legal Given Name no nicknames
  - Username and Password are case sensitive and require a combination of letters and numbers (write down and keep safe)
- Courses will be verified by your school counselor prior to the start of school.

#### HVK12+ Part Time Account Directions

#### New HVK12+ Part Time Account

Have never taken an HVK12 or FLVS course before

- ✤ <u>www.flvs.net</u>
- Click: ENROLL
- Choose County Virtual School (Grades 6-12)
- Click: New Students Start Here
- Choose: I Live in Florida
- Choose: Hillsborough County
- Choose: Public/Charter School Student
- Click: Continue
- Select Educational Level to Narrow Choices:
  - High School (Regular, Honors, AP)
  - Middle School (Regular or Advanced)
- Select your first course
  - Choose SEGMENT(S) (1-first semester, 2-second semester, ALL-full year)
  - Check Prerequisite Box if required.
  - Choose preferred start date
  - > Choose Virtual School: Hillsborough Virtual School
  - Click Continue
- Answer Survey (you will be required to do this for every added course)
- Click Continue to finish creating your account.
- Enter all personal information make sure EVERYTHING is spelled correctly.
  - Only use Legal Given Name no nicknames
  - Username and Password are case sensitive and require a combination of letters and numbers write this down!!!
- ✤ ALL COURSES MUST BE APPROVED BY YOUR SCHOOL COUNSELOR!!

#### **Existing New HVK12+ Part Time Account**

Have taken an HVK12 or FLVS course in the past

- Go to <u>www.flvs.net</u>
- Choose LOGIN County Virtual Schools
- Enter Username and Password on VSA LOGIN
- Choose Request New Courses from drop down menu in upper left corner
- Select Educational Level to Narrow Choices:
  - High School (Regular, Honors, AP)
  - Middle School (Regular or Advanced)
- Select your first course
  - Choose SEGMENT(S) (1-first semester, 2-second semester, ALL-full year)
  - > Check Prerequisite Box if required.
  - Choose preferred start date
  - Choose virtual school: Hillsborough Virtual
  - Click Continue
- Answer Survey (you will be required to do this for every added course)
- Click continue
- Click add more courses or CONTINUE to finish
- ✤ ALL COURSES MUST BE APPROVED BY YOUR SCHOOL COUNSELOR!!

#### Home Education Account Directions

#### New HVK12 or FLVS Account for Home Education Program

Have never taken an HVK12 or FLVS course before

- ✤ <u>www.flvs.net</u>
- Click: ENROLL
- Choose County Virtual School (Grades 6-12)
- Click: New Students Start Here
- Choose: I Live in Florida
- Choose: Hillsborough County
- Choose: Home School Student
- Click: Continue
- Select Educational Level to Narrow Choices:
  - High School (Regular, Honors, AP)
  - Middle School (Regular or Advanced)
- Select your first course
  - Choose SEGMENT(S) (1-first semester, 2-second semester, ALL-full year)
  - Check Prerequisite Box if required.
  - Choose preferred start date (August 1 for semester 1 and January 1 for semester 2 if you following a traditional school year calendar)
  - > Choose Virtual School: Hillsborough Virtual or Florida Virtual School
  - Click Continue
- Answer Survey (you will be required to do this for every added course)
- Click Continue to finish creating your account.
- Enter all personal information make sure EVERYTHING is spelled correctly.
  - Only use Legal Given Name no nicknames
  - Username and Password are case sensitive and require a combination of letters and numbers make sure you write this down!!!
  - Physical School select "Home Education Program Students"
- ✤ PARENT MUST APPROVE COURSE REQUESTS AS THE PARENT <u>AND</u> THE COUNSELOR!!

#### Existing HVK12 or FLVS Account for Home Education Program

Have taken an HVK12 or FLVS course in the past

- Go to <u>www.flvs.net</u>
- Choose LOGIN County Virtual Schools
- Enter Username and Password on VSA LOGIN
- Choose Request New Courses from drop down menu in upper left corner
- Select Educational Level to Narrow Choices:
  - High School (Regular, Honors, AP)
  - Middle School (Regular or Advanced)
- Select your first course
  - Choose SEGMENT(S) (1-first semester, 2-second semester, ALL-full year)
  - Check Prerequisite Box if required.
  - Choose preferred start date (August 1 for semester 1 and January 1 for semester 2 if you following a traditional school year calendar)
  - > Choose virtual school: Hillsborough Virtual or Florida Virtual School
  - Click Continue
- Answer Survey (you will be required to do this for every added course)
- Click continue
- Click add more courses or CONTINUE to finish
- Update account to reflect the Physical School as "Home Education Program Students"
- PARENT MUST APPROVE COURSE REQUESTS AS THE PARENT <u>AND</u> THE COUNSELOR!!

### Parent/Guardian Account Directions

- ✤ Go to the following website: <u>https://www.flvs.net/flex/resources/parent-guardian-account</u>
- Quick Links Drop Down Menu Login Choose Create Parent/Guardian Account
  - If you have another student already taking courses with FLVS/HVK12 you can add your student to an existing account login and ADD STUDENT.
- Choose "<u>Click here to begin creating your Parent/Guardian Account"</u>
- Choose YES if you have a Parent Account Choose NO for a NEW Parent Account
- Enter student login information
- Enter Personal information as directed.